# Подача заявки на участие в объявлении о закупках.

|                                          |                                                              | <b>Электронная</b><br>Новый Взгляд на | торговая і<br>а процесс сн | площадка<br><sup>набжения</sup> | >                                   |
|------------------------------------------|--------------------------------------------------------------|---------------------------------------|----------------------------|---------------------------------|-------------------------------------|
|                                          |                                                              | •••                                   |                            | ••                              |                                     |
| ортировать по: По умс                    | лчанию                                                       |                                       |                            |                                 | Искать                              |
| пособ закупа                             | Предмет закупок                                              | Сумма закупа                          |                            | Период завершен                 | ия                                  |
| 2 ЗЦП<br>2 ЗОИ<br>2 Аукцион<br>2 Конкурс | <ul><li>✓ Товары</li><li>✓ Работы</li><li>✓ Услуги</li></ul> | от<br>до                              | •                          | ДД.ММ.ГГГГ<br>ДД.ММ.ГГГГ        |                                     |
|                                          |                                                              |                                       |                            | <b>î</b> (                      | Очистить форму                      |
| 1                                        | 1азвание объявления                                          | Общая сумма<br>закупа,<br>без НДС, тг | Заказчик                   | Дата начала,<br>приема заявок   | Дата<br>окончания,<br>приема заявок |
|                                          | № 000000005 - ЗЦП<br>ТРУБА 100*4.5 стЗ                       | 313 964 062.72                        | ТОО<br>"Стальпром"         | 27.12.2020<br>22:13:00          | 29.12.2020<br>8:00:00               |

На главной странице выберите объявление и нажмите на его название.

Откроется страница объявления, на которой вы сможете просмотреть всю доступную информацию об объявлении.

|                                                       | C EurasianTech - TEST Peec                    | тр закупок и торгов. Инструкции. Контакты. Кнопки. She | wSummarizing +7 7172 273 700                            | Hociona Koo Augpeenia<br>(iseria.noskova2015@gmail.com) *                                                          |                    |
|-------------------------------------------------------|-----------------------------------------------|--------------------------------------------------------|---------------------------------------------------------|----------------------------------------------------------------------------------------------------|--------------------|
|                                                       |                                               |                                                        |                                                         |                                                                                                    | ~                  |
| Детали обьявления                                     |                                               |                                                        |                                                         |                                                                                                    |                    |
| Информация о закупке                                  |                                               |                                                        | Информация о Заказчике                                  |                                                                                                    |                    |
| Наименование компании                                 | ТОО "Стальпром"                               |                                                        | ФИО организатора                                        | Амангалиева Сабиля Серажевна                                                                                       |                    |
| Название объявления                                   | ТРУБА 100°4.5 ст3                             |                                                        | Телефон                                                 | +77472004672                                                                                                    |                    |
| Состояние                                             | Опубликовано                                  |                                                        | Email                                                   | s.amangalieva@eurasiantech.kz                                                                                      |                    |
| Вид закупа                                            | ТМЦ                                           |                                                        | Полное наименование компании                            | ТОО "Стальпром"                                                                                                    |                    |
| Типа объявления                                       | зцл                                           |                                                        | Почтовый адрес компании                                 | Казахстан, Нур-Султан, Сейфуллин 6 010000                                                                          |                    |
| Тип торгов                                            | Регупируемый                                  |                                                        | Электронный адрес компании                              | stalprom@com                                                                                                    |                    |
| Информация об объявлении<br>Начаю сбера<br>27.12.2020 | предложений<br>22:13                          | Продолжи                                               | пельность дией<br>2                                     | Завериетие сбора предложений<br>29.12.2020 8.00                                                                    |                    |
| Срок действия предлажения                             |                                               |                                                        |                                                         |                                                                                                    |                    |
| Документация                                          |                                               |                                                        |                                                         |                                                                                                    |                    |
| Наименование документа Вложения Созд                  | дано Обновлено Примечание                     |                                                        |                                                         |                                                                                                    |                    |
| Тендерная документация на поставку 📎 1 27.1           | 2.2020 21:33:55 27:12.2020 21:34:52           |                                                        |                                                         |                                                                                                    |                    |
| Спецификация                                          |                                               |                                                        |                                                         |                                                                                                    |                    |
| № Нонер позиции<br>Лота перечня Наименование лота     | Характеристики Единица<br>товаров кзнерения В | Бюджеткая цека без Сумна без<br>Количество НДС НДС     | Место поставки Сроки поставки<br>Валиста товаров товара | Условия Порядок, размер, форма, срокя, банковские реквизиты для внесения обеспечения<br>поставки конкурсной заявки | Условия<br>платежа |
| 1 220 Закуп труб для ТОО САЗ<br>Павлодар              | ЭМ Вдетализации Вдетализации б                | 56824,00 4698,37 313964062,72                          | КZТ сЛавлодар не указано                                | Не указано не указано                                                                                              | не указано         |

#### Документация заказчика

Чтобы скачать тендерную документацию, нажмите на иконку скрепки в разделе «Документация».

|                                                                                                    |                                                 |                                       |                      |            |                           |                   |              | , op. 104, 11 0 .         |                          |                     |                                                                                                  |                    |
|----------------------------------------------------------------------------------------------------|-------------------------------------------------|---------------------------------------|----------------------|------------|---------------------------|-------------------|--------------|---------------------------|--------------------------|---------------------|--------------------------------------------------------------------------------------------------|--------------------|
| Наименование компании                                                                                                  | TOC                                             | ) "Стальпрон"                         |                      |            |                           |                   | ©M0 or       | оганизатора               |                          | Амангал             | пиева Сабиля Серажевна                                                                           |                    |
| Название объявления                                                                                                    | TPY                                             | 5A 100*4.5 cr3                        |                      |            |                           |                   | Телефо       | 24                        |                          | +77472              | 004672                                                                                           |                    |
| Состояние                                                                                                    | Ony                                             | бликовано                             |                      |            |                           |                   | Email        |                           |                          | samang              | alieva@eurasiantech.kz                                                                           |                    |
| Вид закупа                                                                                                    | TH                                              | ц                                     |                      |            |                           |                   | Полное       | е наименование компа      | 2111414                  | T00 'Cr             | альпром"                                                                                         |                    |
| Типа объявления                                                                                                    | 31,0                                            | 1                                     |                      |            |                           |                   | Почтов       | ый адрес компании         |                          | Казахст             | ан, Нур-Султан, Сейфуллин 6 010000                                                               |                    |
| Тип торгов                                                                                                    | Per                                             | улируемый                             |                      |            |                           |                   | Электр       | онный адрес компани       |                          | stalpro             | m@com                                                                                            |                    |
| Информация об объ                                                                                                    | явлении                                         |                                       |                      |            |                           |                   |              |                           |                          |                     |                                                                                                  |                    |
|                                                                                                    | Havano c6opa npegnox<br>27.12.2020 22:          | 23000 13                              |                      |            |                           | Продолжи          | тельность ди | ей                        |                          |                     | Завершение сбора предложений<br>29.12.2020 8.00                                                  |                    |
| Срок денствия предложения<br>ДОКУМЕНТАЦИЯ<br>Наименование документа<br>Тендерная документация на поста<br>Спецификация | Вложения Создано<br>нис <u>%</u> 1 17.12.2020 2 | Обновлено<br>11:33:55 27:12.2020 21:1 | Примечание<br>452    |            |                           |                   |              |                           |                          |                     |                                                                                                  |                    |
| № Номер позиции<br>Лота перечня                                                                                        | Наименование лота                               | Характеристики<br>товаров             | Единица<br>измерения | Количество | Бюджеткая цена без<br>НДС | Суннка без<br>НДС | Валюта       | Место поставки<br>товаров | Сроки поставки<br>товара | Условия<br>поставки | Порядок, размер, форма, сроки, банклаские рекяжиты для внесения обеспечения<br>конкурсной заявки | Устовия<br>платежа |
| 1 220                                                                                                    | Закуп труб для ТОО САЭМ<br>Павлодар             | В детализации                         | В детализации        | 66824,00   | 4698,57                   | 313964062,72      | KZT          | г.Павлодар                | не указано               | Не указано          | не указано                                                                                       | не указано         |
| Документ                                                                                                    | твовать                                         |                                       |                      |            |                           |                   |              |                           |                          |                     |                                                                                                  |                    |

Нажмите на название документа в открывшемся окошке.

# Документация

| Наимен  | ование  | документа             | Вложения       | Создано             | Обновлено           | Примечание |
|---------|---------|-----------------------|----------------|---------------------|---------------------|------------|
| Тендерн | ная док | ументация на поставку | <b>ℕ</b> 1     | 27.12.2020 21:33:55 | 27.12.2020 21:34:52 |            |
| Ξ       | 8       | Тест кейсы.xlsx       | Загружено: 27. | 12.2020 21:33:55    |                     |            |
| Специ   | ифи     | кация 📃 🥆             |                |                     |                     |            |

Документ скачается на Ваш компьютер.

## Спецификация

В таблице в разделе «Спецификация» расположена информация о закупках по лотам. Чтобы увидеть детали лота, нажмите на строку с лотом.

| C   | пецио     | фикация                  | - making survey survey              |                           |                      |            |                           |                  |        |                           |                          |                     |                                                                                                   |                    |
|-----|-----------|--------------------------|-------------------------------------|---------------------------|----------------------|------------|---------------------------|------------------|--------|---------------------------|--------------------------|---------------------|---------------------------------------------------------------------------------------------------|--------------------|
| ;   | e<br>Iora | Номер позиции<br>перечня | Наименование лота                   | Характеристики<br>товаров | Единица<br>измерения | Количество | Бюджетная цена без<br>НДС | Сунна без<br>НДС | Валюта | Место поставки<br>товаров | Сроки поставки<br>товара | Условия<br>поставки | Порадок, размер, форма, сроки, банковские реклизиты для внесения обеспечения<br>конкурсной заявки | Условия<br>платежа |
| + 1 | l         | 220                      | Закул труб для ТОО САЭМ<br>Павлодар | В детализации             | В детализации        | 66824,00   | 4698,37                   | 313964062,72     | KZT    | r.Павлодар                | не указано               | Не указано          | не указано                                                                                        | не указано         |
| 1   | Докуме    | нт Участ                 | твовать                             |                           |                      |            |                           |                  |        |                           |                          |                     |                                                                                                   |                    |

Под ней раскроются детали лота.

| Спецификация |
|--------------|
|--------------|

| №<br>Лота | Номер позиции<br>перечня | Наименование лота                          | Характеристики<br>товаров | Единица<br>измерения | Количество          | Бюджетная цена без<br>НДС | Сунна без<br>НДС     | Валота           | Место поставки<br>товаров | Сроки поставки<br>товара           | Условия<br>поставки | Порядок, ра<br>конкурсной | азмер, форма, сроки, банковские рекажиты<br>і заявки | для внесения обеспе | нения Условия<br>платежа       |
|-----------|--------------------------|--------------------------------------------|---------------------------|----------------------|---------------------|---------------------------|----------------------|------------------|---------------------------|------------------------------------|---------------------|---------------------------|------------------------------------------------------|---------------------|--------------------------------|
| 1         | 220                      | Закуп труб для ТОО САЭМ<br>Павлодар        | В детализации             | В детализации        | 66824,00            | 4698,37                   | 313964062,72         | KZT              | сПавлодар                 | не указано                         | Не указано          | не указано                |                                                      |                     | не указано                     |
| 8         | Кад позиции<br>MI13      | Наименование позиции                       | Полное наимен<br>Услуг    | ювание позиции (Бюдж | ет, СГЗПУХарактерии | тики Товаров, Работ,      | Единица<br>измерения | Закупа<br>колича | аемое<br>ество            | Бюджетная цена (тенге, без<br>НДС) | Сумма (бя<br>НДС)   | аджет, без                | Техническая спецификация (файл,<br>редакт)           | Примечание          | Разрешить аналоги<br>(галочка) |
|           | не указано               | Труба латунная ДКРНМ 24,3х1х7600<br>Л070-1 | 24,3x1x7600 Л             | 070-1                |                     |                           | Kľ                   | 46140            | 0,00                      | 19642,26                           | 1874834             | 0,40                      | <b>⊗</b> 0                                           |                     |                                |
|           | не указано               | ТРУБА 133°13 ст12Х1МФ «318324              | 133°13 cr12X1             | MØ 4.318324          |                     |                           | шт                   | 10,00            |                           | 19642,26                           | 19341678            | ,72                       | <b>⊗</b> 0                                           |                     |                                |
|           | не указано               | ТРУБА 133°13 ст12Х1МФ «318324              | 133°13 cr12X1             | MD 4.318324          |                     |                           | KF                   | 10,00            |                           | 19642,26                           | 19341678            | ,72                       | <b>⊗</b> 0                                           |                     |                                |
|           | не указано               | ТРУБА 133°13 ст12Х1МФ «318323              | 133°13 cr12X10            | MØ 4.318324          |                     |                           | шт                   | 10,00            |                           | 19642,26                           | 1856511             | ,52                       | € 0                                                  |                     |                                |
|           | не указано               | ТРУБА 133°13 ст12Х1МФ «318323              | 133°13 cr12X10            | MØ 4.318324          |                     |                           | шт                   | 10,00            |                           | 19642,26                           | 1856511             | ,52                       | € 0                                                  |                     |                                |
|           | не указано               | Труба латункая ДКРНМ 24,3х1х7300<br>Л070-1 | 133*13 cr12X1             | MD 4.318324          |                     |                           | KF                   | 8440,0           | 00                        | 19642,26                           | 34294751            | ,40                       | <b>⊗</b> 0                                           |                     |                                |
|           | не указано               | ТРУБА 133°13 ст12Х1МФ «318321              | 133°13 cr12X10            | MD 4.318324          |                     |                           | шт                   | 2,00             |                           | 19642,26                           | 4149653,            | 76                        | <b>⊗</b> 0                                           |                     |                                |
|           | не указано               | ТРУБА 133°13 ст12Х1МФ «318321              | 133°13 cr12X10            | MD 4.318324          |                     |                           | шт                   | 2,00             |                           | 19642,26                           | 4149653,            | 76                        | <b>∞</b> 0                                           |                     |                                |
|           | не указано               | ТРУБА 40°1.5 ст3                           | 133°13 cr12X10            | MØ 4.318324          |                     |                           | Kľ                   | 3100,0           | 00                        | 19642,26                           | 4080363,            | 34                        | <b>⊗</b> 0                                           |                     |                                |
|           | не указано               | ТРУБА 40°1.5 ст3                           | 133°13 cr12X1             | MD 4.318324          |                     |                           | Kľ                   | 3100,0           | 00                        | 19642,26                           | 1360121,            | 28                        | <b>∞</b> 0                                           |                     |                                |
|           | не указано               | ТРУБА 40°1.5 ст3                           | 133°13 cr12X1             | MØ 4.318324          |                     |                           | Kľ                   | 6000,0           | 00                        | 19642,26                           | 2632492,            | 80                        | <b>∞</b> 0                                           |                     |                                |
|           |                          |                                            |                           |                      |                     |                           |                      |                  |                           |                                    |                     |                           |                                                      |                     |                                |

### Участие в объявлении

Чтобы участвовать в объявлении как поставщик, нажмите на кнопку «Участвовать» в самом низу страницы объявления.

| Ung Janyina                                       | 174                          |                      |            |                            |                                   | - MARINA                   |                                  |                          | 100 1               | Janonpum                                            |                   |                               |                    |
|---------------------------------------------------|------------------------------|----------------------|------------|----------------------------|-----------------------------------|----------------------------|----------------------------------|--------------------------|---------------------|-----------------------------------------------------|-------------------|-------------------------------|--------------------|
| Типа объявления                                   | 34(1)                        |                      |            |                            |                                   | Почтов                     | ый адрес компании                |                          | Kasam               | тан, Нур-Султан, Сейфуллин 6 010000                 |                   |                               |                    |
| Тип торгов                                        | Регулируемыя                 |                      |            |                            |                                   | Злектр                     | онный адрес компании             |                          | statp               | om@com                                              |                   |                               |                    |
| Информация об объявлении                          |                              |                      |            |                            |                                   |                            |                                  |                          |                     |                                                     |                   |                               |                    |
| Начало сбора пре                                  | длажений                     |                      |            |                            | Продолжит                         | тельность дн               | eñ                               |                          |                     | 3                                                   | авершение сбора п | редложений                    |                    |
| 27.12.2020                                        | 22:13                        |                      |            |                            |                                   | 2                          |                                  |                          |                     |                                                     | 29.12.2020        | 8:00                          |                    |
| Срок действия предложения                         |                              |                      |            |                            |                                   |                            |                                  |                          |                     |                                                     |                   |                               |                    |
| Документация                                      |                              |                      |            |                            |                                   |                            |                                  |                          |                     |                                                     |                   |                               |                    |
| Наименование документа Вложения Создан            | о Обновлено                  | Примечание           |            |                            |                                   |                            |                                  |                          |                     |                                                     |                   |                               |                    |
| Тендерная документация на поставку 📎 1 27.12.2    | 020 21:33:55 27.12.2020 21:3 | 54:52                |            |                            |                                   |                            |                                  |                          |                     |                                                     |                   |                               |                    |
| 😑 🔌 Тест кейсы.xtsx Загружено: 27.12.2020 2       | 1:33:55                      |                      |            |                            |                                   |                            |                                  |                          |                     |                                                     |                   |                               |                    |
| Спецификация                                      |                              |                      |            |                            |                                   |                            |                                  |                          |                     |                                                     |                   |                               |                    |
|                                                   |                              |                      |            |                            |                                   |                            |                                  |                          |                     |                                                     |                   |                               |                    |
| № Номер позиции<br>Лота перечия Наименование лота | Характеристики<br>товаров    | Единица<br>измерения | Количество | Бюдякетная цена без<br>НДС | Сумма без<br>НДС                  | Banora                     | Место поставки<br>товаров        | Сроки поставки<br>товара | Условия<br>поставки | Порядок, размер, форма, сроки,<br>конкурской заявки | банковские реквиз | анты для внесения обеспечения | Условия<br>платежа |
| 1 220 Закуп труб для ТОО САЭМ<br>Павлодар         | В детализации                | В детализации        | 66824,00   | 4698,37                    | 313964062,72                      | KZT                        | сПавлодар                        | не указано               | Не указано          | не указано                                          |                   |                               | не указано         |
|                                                   |                              |                      |            |                            |                                   |                            |                                  |                          |                     |                                                     |                   |                               |                    |
| участвовать                                       |                              |                      |            |                            |                                   |                            |                                  |                          |                     |                                                     |                   |                               |                    |
|                                                   |                              |                      |            |                            |                                   |                            |                                  |                          |                     |                                                     |                   |                               |                    |
|                                                   |                              |                      |            |                            |                                   |                            |                                  |                          |                     |                                                     |                   |                               |                    |
|                                                   |                              |                      |            |                            | +7 717                            | такты:<br>12.273.700       |                                  |                          |                     |                                                     |                   |                               |                    |
|                                                   |                              |                      |            | 010000, г.Нур-Султан, р    | zakupki@e<br>найон Есиль, ул.Д.Кр | eurasiantech<br>рнаев здан | huru<br>we 10. 6LL "Emerald Town | и", 29 этаж              |                     |                                                     |                   |                               |                    |
|                                                   |                              |                      |            | 0                          | © 2020 - Euras                    | ianTech - Bo               | се права защищены                |                          |                     |                                                     |                   |                               |                    |

Откроется страница для подачи заявки на участие.

#### Заполнение заявки – Спецификация

В разделе «Спецификация», где отображена информация по лотам закупки, нажмите на кнопку «Подать предложение».

| Анализ заявок                 | Начало сбора предложений               | До з                                | авершения приема пре | дложений осталось                |                          | Завершение сбора    | предложений        |
|-------------------------------|----------------------------------------|-------------------------------------|----------------------|----------------------------------|--------------------------|---------------------|--------------------|
| Подписание итогов             | 27.12.2020 22:13                       |                                     | 1 - дней, 4 - часов, | , 50 - минут                     |                          | 29.12.2020          | 8:00               |
| Отозванные                    |                                        |                                     |                      |                                  |                          |                     |                    |
| Завершённые                   | Срок действия предложения              |                                     |                      |                                  |                          |                     |                    |
| Кабинет поставщика            | Тендерная документация о               | рганизатора                         |                      |                                  |                          |                     |                    |
| Анкета ПКО                    |                                        |                                     |                      |                                  |                          |                     |                    |
| Все предложения               | Изимонование вокумента Вара            | 2011HR F028210                      | Обновлено            | Применание                       |                          |                     |                    |
| Черновики предложений         | Паяменование документа блож            | создано                             | CONDENENO            | принечание                       |                          |                     |                    |
| Опубликованные<br>предложения | Тендерная документация на поставку 📎   | 1 27.12.2020 21:33:55               | 27.12.2020 21:34:52  | 2                                |                          |                     |                    |
| Отозванные предложения        | Спецификация                           |                                     |                      |                                  |                          |                     |                    |
|                               |                                        |                                     |                      |                                  |                          |                     |                    |
|                               | №<br># Лота                            | Наименование лота                   | Сумма без<br>НДС     | Место поставки<br>Валюта товаров | Сроки поставки<br>товара | Условия<br>поставки | Условия<br>платежа |
|                               |                                        | 2                                   | 7470(40(2)72         |                                  |                          |                     |                    |
|                               | • Подать                               | Закуп труб для ТОО САЭМ<br>Павлодар | 515964062,72         | КZI Г.Павлодар                   | не указано               | не указано          | не указано         |
|                               | предложение                            |                                     |                      |                                  |                          |                     |                    |
|                               |                                        |                                     |                      |                                  |                          |                     |                    |
| /                             | тендерная документация п               |                                     |                      |                                  |                          |                     |                    |
|                               | Наименование документа Влож            | кения                               |                      |                                  |                          |                     |                    |
|                               | Тенлерная покументация на поставку     | 0                                   |                      |                                  |                          |                     |                    |
|                               | Contraction Monthermodeler in Incogery | -                                   |                      |                                  |                          |                     |                    |
|                               |                                        |                                     |                      |                                  |                          |                     |                    |
|                               | подписанная заявка Пре                 | дпросмотр По                        | одписать и опубли    | ковать                           |                          |                     |                    |

Откроется страница «Предложение по лоту».

В разделе «Условия лота» просмотрите в левой половине страницы на условия по лоту от заказчика.

В правой стороне отображаются данные по Вашей заявке. Чтобы отредактировать данные нажмите на кнопку «Редактировать».

| Э Пользователь<br>Анкета      | Предложение по лоту                                                         |                        |
|-------------------------------|-----------------------------------------------------------------------------|------------------------|
| Организация                   | Условия лота 🔁                                                              |                        |
| 🗄 Кабинет заказчика           |                                                                             | Редактировать          |
| Мои объявления                | Наименование лота                                                           |                        |
| Мои черновики                 | Закуп труб для ТОО САЭМ Павлодар                                            |                        |
| Черновики на доработку        | Порядок, размер, форма, сроки, банковские реквизиты для внесения обеспечени | ия конкурсной заявки   |
| Готовые к публикации          | не указано                                                                  |                        |
| Ожидает публикации            | Согласен с условиями банковской гарантии                                    |                        |
| Опубликованные                | Значения Организатора                                                       | Значения Поставщика    |
| Публикация завершена          | Количество                                                                  | Количество             |
| Подписание протокола          | 66824                                                                       | 66824                  |
| вскрытия                      | Бюджетная цена без НДС                                                      | Бюджетная цена без НДС |
| Анализ заявок                 | 4698,57                                                                     | 19642,26               |
| Подписание итогов             | Сумма без НДС                                                               | Сумма без НДС          |
| Отозванные                    | 313964062,72                                                                | 1312574382,24          |
| Завершённые                   | Валюта                                                                      | Валюта                 |
|                               | Тенге                                                                       | Тенге                  |
| Кабинет поставщика            | Место поставки товаров                                                      | Место поставки товаров |
| Анкета ПКО                    | г.Павлодар                                                                  | г.Павлодар             |
| Все предложения               | Сроки поставки товара                                                       | Сроки поставки товара  |
| Черновики предложений         | не указано                                                                  | не указано             |
| Опубликованные<br>предложения | Условия поставки                                                            | Условия поставки       |
| Отозванные предложения        | Условия платежа                                                             | Условия платежа        |
|                               | не указано                                                                  | не указано             |

Поля, недоступные для редактирования закрашены серым.

В остальные поля, в правой стороне страницы, вы можете внести свои данные.

| Пользователь                 | Предложение по доту                                                         |                        | ~   |
|------------------------------|-----------------------------------------------------------------------------|------------------------|-----|
| Анкета                       | ······································                                      |                        |     |
| Организация                  | Условия лота 😴                                                              |                        |     |
| Кабинет заказчика            | Наименование лота                                                           |                        |     |
| Мои объявления               | Закуп труб для ТОО САЭМ Павлодар                                            |                        |     |
| Мон церновики                | Порядок, размер, форма, сроки, банковские реквизиты для внесения обеспечени | ия конкурсной заявки   |     |
|                              | не указано                                                                  |                        |     |
|                              | Согласен с условиями банковской гарантии                                    |                        |     |
| отовые к пуоликации          | Значения Организатора                                                       | Значения Поставщика    |     |
| Эжидает пуоликации           | Количество                                                                  | Количество             |     |
| Лубликованные                | 66824,00                                                                    | 66824,00               |     |
| Іубликация завершена         | Бюджетная цена без НДС                                                      | Бюджетная цена без НДС |     |
| одписание протокола          | 4698,37                                                                     | 19642,26               |     |
|                              | Сумма без НДС                                                               | Сумма без НДС          |     |
|                              | 313964062,72                                                                | 1312574382,24          |     |
|                              | Валюта                                                                      | Валюта                 |     |
| лозванные                    | Тенге                                                                       | Тенге                  | ~ * |
| авершенные                   | Место поставки товаров                                                      | Место поставки товаров |     |
|                              | г.Павлодар                                                                  | г.Павлодар             |     |
| каоинет поставщика           | Сроки поставки товара                                                       | Сроки поставки товара  |     |
| нкета ПКО                    | не указано                                                                  | не указано             |     |
| се предложения               | Условия поставки                                                            | Условия поставки       |     |
| Іерновики предложений        |                                                                             |                        | ~   |
| )публикованные<br>редложения | Условия платежа                                                             | Условия платежа        |     |
|                              | не указано                                                                  | не указано             |     |

Ниже расположены позиции деталей по лоту. Их также нужно все заполнить по очереди.

Для заполнения своих данных нажмите на кнопку «Редактировать» в разделе детали.

| се предложения       | не указано                                                                      | 15 января                                                                      |
|----------------------|---------------------------------------------------------------------------------|--------------------------------------------------------------------------------|
| ерновики предложений | Условия поставки                                                                | Условия поставки                                                               |
| публикованные        |                                                                                 | EXW                                                                            |
| озванные предложения | Условия платежа                                                                 | Условия платежа                                                                |
| званные предложения  | не указано                                                                      | не указано                                                                     |
|                      | Позиция не указано Труба латунная ДКРНМ 24,3x1>                                 | 3начения Погтавшика                                                            |
|                      | Наименование позиции                                                            | Наименование позиции                                                           |
|                      | Труба латунная ДКРНМ 24,3х1х7600 ЛО70-1                                         | Труба латунная ДКРНМ 24,3х1х7600 Л070-1                                        |
|                      | Полное наименование позиции (Бюджет, СГЗП)/Характеристики Товаров, Работ, Услуг | Полное наименование позиции(Бюджет, СГЗП)/Характеристики Товаров, Работ, Услуг |
|                      | 24,3x1x7600 Л070-1                                                              | 24,3х1х7600 Л070-1                                                             |
|                      | Единица измерения                                                               | Единица измерения                                                              |
|                      | КГ                                                                              | KF                                                                             |
|                      | Закупаемое количество                                                           | Закупаемое количество                                                          |
|                      | 46140                                                                           | 46140                                                                          |
|                      | Бюджетная цена(без НДС)                                                         | Бюджетная цена(без НДС)                                                        |
|                      | 19642,26                                                                        | 19642,26                                                                       |
|                      | Сумма(бюджет, без НДС)                                                          | Сумма(бюджет, без НДС)                                                         |
|                      | 187483430,40                                                                    | 906293876,40                                                                   |
|                      | Примечание                                                                      | Примечание                                                                     |
|                      | Техническая документация                                                        | Техническая документация                                                       |
|                      |                                                                                 | Добавить документ:                                                             |
|                      |                                                                                 | Обзор Файл не выбран.                                                          |
|                      | Позиция не указано ТРУБА 133*13 ст12Х1МФ ч.318                                  | 324 😋                                                                          |
|                      |                                                                                 | 🕼 Редактировать                                                                |
|                      | Значения Организатора                                                           | Значения Поставщика                                                            |
|                      | Наименование позиции                                                            | Наименование позиции                                                           |
|                      | ТРУБА 133*13 ст12Х1МФ ч.318324                                                  | ТРУБА 133*13 ст12Х1МФ ч.318324                                                 |
|                      | Полное наименование позиции (Бюджет, СГЗП)/Характеристики Товаров, Работ, Услуг | Полное наименование позиции(Бюджет, СГЗП)/Характеристики Товаров, Работ, Услуг |
|                      | 133*13 ст12X1МФ ч.318324                                                        | 133°13 ст12Х1МФ ч.318324                                                       |

| редножения         | не указано                                                                                                    | 15 января                                                                                                    |
|--------------------|----------------------------------------------------------------------------------------------------|----------------------------------------------------------------------------------------------------|
| рикорации о        | Условия поставки                                                                                                    | Условия поставки                                                                                                    |
| 10жения            |                                                                                                    | EXW                                                                                                    |
| занные предложения | Условия платежа                                                                                                    | Условия платежа                                                                                                    |
|                    | не указано                                                                                                    | не указано                                                                                                    |
|                    | Позиция не указано Труба латунная ДКРНМ 24,3х1х                                                                                                    | к7600 Л070-1 🔁                                                                                                    |
|                    | Значения Организатора<br>Наименование позиции                                                                                                    | ЗНАЧЕНИЯ ПОСТАВЩИКА<br>Наименование позиции                                                                                                    |
|                    | Труба латунная ДКРНМ 24,3х1х7600 Л070-1                                                                                                    | Труба латунная ДКРНМ 24,3х1х7600 ЛО70-1                                                                                                    |
|                    | Полное наименование позиции(Бюджет, СГЗП)/Характеристики Товаров, Работ, Услуг                                                                                    | Полное наименование позиции(Бюджет, СГЗП)/Характеристики Товаров, Работ, Услуг                                                                                  |
|                    | 24,3x1x7600 Л070-1                                                                                                    | 24,3x1x7600 Л070-1                                                                                                    |
|                    | Единица измерения                                                                                                    | Единица измерения                                                                                                    |
|                    | KГ                                                                                                    | КГ                                                                                                    |
|                    | Закупаемое количество                                                                                                    | Закупаемое количество                                                                                                    |
|                    | 46140,00                                                                                                    | 46140,00                                                                                                    |
|                    | Бюджетная цена(без НДС)                                                                                                    | Бюджетная цена(без НДС)                                                                                                    |
|                    | 19642,26                                                                                                    | 19642,26                                                                                                    |
|                    | Примечание                                                                                                    | Примечание                                                                                                    |
|                    | Техническая документация                                                                                                    | Сохранить Отмена<br>Техническая документация<br>Добавить документ:<br>Обзор Файл не выбран.                                                                     |
|                    | Позиция не указано ТРУБА 133*13 ст12Х1МФ ч.318                                                                                                    | 324 🖸                                                                                                    |
|                    |                                                                                                    | 🕝 Редактировать                                                                                                    |
|                    | Значения Организатора<br>Наименование позиции                                                                                                    | Значения Поставщика Наименование позиции                                                                                                    |
|                    | Значения Организатора<br>Наименование позиции<br>ТРУБА 135°13 ст12Х1МФ ч.318324                                                                                   | Значения Поставщика<br>Наименование позиции<br>ТРУБА 133°13 ст12Х1МФ ч.318324                                                                                   |
|                    | Значения Организатора<br>Наименование позиции<br>ТРУБА 133*13 ст12Х1МФ ч.318324<br>Полное наименование позиции(Бюджет, СГЗП)/Характеристики Товаров, Работ, Услуг | Значения Поставщика<br>Наименование позиции<br>ТРУБА 133°13 ст12Х1МФ ч.318324<br>Полное наименование позиции(Бюджет, СГЗП)/Характеристики Товаров, Работ, Услуг |

В случае, если Вы предлагаете аналог детали, также можете заполнить поля «Наименование позиции» и «Полное наименование/Характеристики»

|                         | не указано                                                                                                    | 15 января                                                                                                    |  |  |  |  |  |
|-------------------------|----------------------------------------------------------------------------------------------------|----------------------------------------------------------------------------------------------------|--|--|--|--|--|
| новики предложений      | Условия поставки                                                                                                    | Условия поставки                                                                                                    |  |  |  |  |  |
| оликованные<br>1ложения |                                                                                                    | EXW                                                                                                    |  |  |  |  |  |
| ванные предложения      | Условия платежа                                                                                                    | Условия платежа                                                                                                    |  |  |  |  |  |
|                         | не указано                                                                                                    | не указано                                                                                                    |  |  |  |  |  |
|                         | Позиция не указано Труба латунная ДКРНМ 24,3х1х                                                                                                    | .7600 ЛО70-1 🟮                                                                                                    |  |  |  |  |  |
|                         | Значения Организатора                                                                                                    | Значения Поставщика                                                                                                    |  |  |  |  |  |
|                         | Наименование позиции                                                                                                    | Наименование позиции                                                                                                    |  |  |  |  |  |
|                         | Труба латунная ДКРНМ 24,3х1х7600 ЛО70-1                                                                                                    | Труба латунная ДКРНМ 24,3х1х7600 ЛО70-1                                                                                                    |  |  |  |  |  |
|                         | Полное наименование позиции (Бюджет, СГЗП)/Характеристики Товаров, Работ, Услуг                                                                                                    | Полное наименование позиции(Бюджет, СГЗП)/Характеристики Товаров, Работ, Услуг 🦯                                                                                                    |  |  |  |  |  |
|                         | 24,5x1x/600 /IO/0-1                                                                                                    | 24,3х1х7600 Л070-1                                                                                                    |  |  |  |  |  |
|                         | Единица измерения                                                                                                    | Единица измерения                                                                                                    |  |  |  |  |  |
|                         | KF                                                                                                    | KF                                                                                                    |  |  |  |  |  |
|                         | Закупаемое количество                                                                                                    | Закупаемое количество                                                                                                    |  |  |  |  |  |
|                         | 46140,00                                                                                                    | 46140,00                                                                                                    |  |  |  |  |  |
|                         | Бюджетная цена(без НДС)                                                                                                    | Бюджетная цена(без НДС)                                                                                                    |  |  |  |  |  |
|                         | 19642,26                                                                                                    | 19642,26                                                                                                    |  |  |  |  |  |
|                         | Примечание                                                                                                    | Примечание                                                                                                    |  |  |  |  |  |
|                         |                                                                                                    |                                                                                                    |  |  |  |  |  |
|                         | Техническая документация                                                                                                    | Сохранить Отмена<br>Техническая документация<br>Добавить документ:<br>Обзор Файя не выбран.                                                                                                    |  |  |  |  |  |
|                         | Техническая документация<br>Позиция не указано ТРУБА 133°13 ст12Х1МФ ч.3183                                                                                                    | Сохранить Отмена<br>Техническая документация<br>Добавить документ:<br>Обзор Файл не выбран.                                                                                                    |  |  |  |  |  |
|                         | Техническая документация<br>Позиция не указано ТРУБА 133*13 ст12Х1МФ ч.3183<br>Значения Организатора<br>Наименование позиция                                                                                                    | Сохранить Отмена<br>Техническая документация<br>Добавить документ:<br>Обзор Файя не выбран.<br>324 😂<br>ЗНачения Поставщика<br>Наименование позиции                                                                                                    |  |  |  |  |  |
|                         | Техническая документация<br>Позиция не указано ТРУБА 133*13 ст12Х1МФ ч.3183<br>Значения Организатора<br>Наименование позиции<br>ТРУБА 133*13 ст12Х1МФ ч.318324                                                                                 | Сохранить Отмена<br>Техническая документация<br>Добавить документ:<br>Обаор Файл не выбран.<br>324 🗲<br>Вначения Поставщика<br>Наименование позиции<br>ТРУБА 133*13 ст12Х1МФ ч.518324                                                                                                    |  |  |  |  |  |
|                         | Техническая документация<br>Позиция не указано ТРУБА 133*13 ст12Х1МФ ч.3183<br>Значения Организатора<br>Наименование позиции<br>ТРУБА 135'13 с12Х1МФ ч.318324<br>Полное наименование позиции[Бюджет, СТЗП/Характеристики Товаров, Работ, Услуг | Сохранить Отмена<br>Техническая документация<br>Добавить документ:<br>Обаор Файл не выбран.<br>324 С<br>Редактировать<br>Значения Поставщика<br>Наименование позиции<br>ТРУБА 133*13 ст12ХІМФ ч.318324<br>Полное наименование позиции (Бодиес, СТЗП)/Характеристики Товаров, Работ, Услуг |  |  |  |  |  |

После редактирования детали нажмите на кнопку «Сохранить» и переходите к следующей детали, если они есть в лоте.

| Значения Организатора Наименование позиции                                     | Значения Поставщика Наименование позиции                                                    |
|--------------------------------------------------------------------------------|---------------------------------------------------------------------------------------------|
| Труба латунная ДКРНМ 24,3х1х7600 ЛО70-1                                        | Труба латунная ДКРНМ 24,3х1х7600 ЛО70-1                                                     |
| Полное наименование позиции(Бюджет, СГЗП)/Характеристики Товаров, Работ, Услуг | Полное наименование позиции (Бюджет, СГЗП)/Характеристики Товаров, Работ, Услуг             |
| 24,3х1х7600 Л070-1                                                             | 24,3х1х7600 Л070-1                                                                          |
| Единица измерения                                                              | Единица измерения                                                                           |
| Kr                                                                             | КГ                                                                                          |
| Закупаемое количество                                                          | Закупаемое количество                                                                       |
| 46140,00                                                                       | 46140,00                                                                                    |
| Бюджетная цена(без НДС)                                                        | Бюджетная цена(без НДС)                                                                     |
| 19642,26                                                                       | 19642,26                                                                                    |
| Примечание                                                                     | Примечание                                                                                  |
| Техническая документация                                                       | Сохранить Отмена<br>Техническая документация<br>Добавить документ:<br>Обзор Файл не выбран. |

Позиция не указано Труба латунная ДКРНМ 24,3x1x7600 ЛО70-1 *С* 👘

#### В самом низу страницы нажмите кнопку «Вернуться к заявке»

В разделе «Спецификация» будет отображена кнопка «Предложение подано (просмотреть).

|                                                         | Состояние                                                                                                    | Опубликовано                                                                              |                                                                                                  | Ema                                                  | ail                    | 5                                       | amangalieva@eurasia                    | ntech.kz                          |                                  |  |
|---------------------------------------------------------|----------------------------------------------------------------------------------------------------|-------------------------------------------------------------------------------------------|--------------------------------------------------------------------------------------------------|------------------------------------------------------|------------------------|-----------------------------------------|----------------------------------------|-----------------------------------|----------------------------------|--|
| Черновики на доработку                                  | Вид закупа                                                                                                    | ТМЦ                                                                                       |                                                                                                  |                                                      | Полное наименование    |                                         | ТОО "Стальпром"                        |                                   |                                  |  |
| Готовые к публикации                                    | Типа объявления                                                                                                    | 3110                                                                                      |                                                                                                  | КОМ                                                  | пании                  |                                         |                                        |                                   |                                  |  |
| Ожидает публикации                                      | Tura repros                                                                                                    | Регилирионый                                                                              |                                                                                                  | Почт                                                 | товый адрес ко         | мпании                                  | азахстан, Нур-Султан,                  | Сейфуллин 6 010                   | 000                              |  |
| Опубликованные                                          | тип торгов                                                                                                    | гегулируеный                                                                              |                                                                                                  | Элен                                                 | ктронный адре<br>пании | C S                                     | talprom@com                            |                                   |                                  |  |
| Публикация завершена                                    | Информация оf                                                                                                    | объявлении                                                                                |                                                                                                  |                                                      |                        |                                         |                                        |                                   |                                  |  |
| Подписание протокола<br>вскрытия                        | in the principle of                                                                                                    | oobibitetiinii                                                                            |                                                                                                  |                                                      |                        |                                         |                                        |                                   |                                  |  |
| Анализ заявок                                           | Начало сбора пред                                                                                                    | пожений                                                                                   | До заверше                                                                                       | ения приема предл                                    | ожений остало          | СЬ                                      | 3a                                     | вершение сбора п                  | редложений                       |  |
| Подписание итогов                                       | 2712,2020                                                                                                    | 72:13                                                                                     | 1-                                                                                               | лней, 4 - часов, 39                                  | Э - минут              |                                         |                                        | 29.12.2020                        | 8:00                             |  |
| Отозванные                                              |                                                                                                    |                                                                                           |                                                                                                  |                                                      |                        |                                         |                                        |                                   |                                  |  |
| Завершённые                                             | Срок действия предложения                                                                                                    |                                                                                           |                                                                                                  |                                                      |                        |                                         |                                        |                                   |                                  |  |
| Кабинет поставщика                                      | Тенлерная локи                                                                                                    |                                                                                           | низатора                                                                                         |                                                      |                        |                                         |                                        |                                   |                                  |  |
| Анкета ПКО                                              | тепдерная доку                                                                                                    | nematin opia                                                                              | inisa iopu                                                                                       |                                                      |                        |                                         |                                        |                                   |                                  |  |
| Все предложения                                         |                                                                                                    |                                                                                           |                                                                                                  |                                                      |                        |                                         |                                        |                                   |                                  |  |
| Черновики предложений                                   | Наименование документа                                                                                                    | Вложения                                                                                  | Создано Обн                                                                                      | новлено                                              | Примечание             |                                         |                                        |                                   |                                  |  |
|                                                         |                                                                                                    |                                                                                           |                                                                                                  |                                                      |                        |                                         |                                        |                                   |                                  |  |
| Опубликованные<br>предложения                           | Тендерная документация                                                                                                    | на поставку 🔌 1                                                                           | 27.12.2020 21:33:55 27.1                                                                         | 12.2020 21:34:52                                     |                        |                                         |                                        |                                   |                                  |  |
| Опубликованные<br>предложения<br>Отозванные предложения | Тендерная документация<br>Спецификация                                                                                                    | на поставку 🔌 1                                                                           | 27.12.2020 21:33:55 27.1                                                                         | 12.2020 21:34:52                                     |                        |                                         |                                        |                                   |                                  |  |
| Опубликованные<br>предложения<br>Отозванные предложения | <sup>Тендерная</sup> документация<br>Спецификация                                                                                              | на поставку   🗞 1                                                                         | 27.12.2020 21:33:55 27.1                                                                         | 12.2020 21:34:52                                     |                        |                                         |                                        |                                   |                                  |  |
| Опубликованные<br>предложения<br>Отозванные предложения | <sup>Тендерная документация</sup><br>Спецификация                                                                                              | на поставку 🔌 1                                                                           | 27.12.2020 21:33:55 27.1                                                                         | 12.2020 21:34:52<br>Crawn 6re                        |                        | Massa                                   |                                        | Managura                          | Vennue                           |  |
| Опубликованные<br>предложения<br>Отозванные предложения | Тендерная документация<br>Спецификация                                                                                                    | на поставку 📎 1<br>№<br>Лота                                                              | 27.12.2020 21:33:55 27.1                                                                         | 12.2020 21:34:52<br>Сумна без<br>НДС                 | Валюта                 | Место поставки<br>товаров               | Сроки поставки<br>товара               | Условия<br>поставки               | Условия<br>платежа               |  |
| Опубликованные<br>предложения<br>Отозванные предложения | Тендерная документация<br>Спецификация                                                                                                    | на поставку 📎 1<br>N <sup>e</sup><br>Лота                                                 | 27.12.2020 21:33:55 27.1<br>Наименование лога                                                    | 12.2020 21:34:52<br>Сумма без<br>НДС                 | Валюта                 | Место поставки<br>товаров               | Сроки поставки<br>товара               | Условия<br>поставки               | Условия<br>платежа               |  |
| Опубликованные<br>предложения<br>Отозванные предложения | Тендерная документация<br>Спецификация<br>и<br>и<br>Предложении<br>(просмоток                                                                  | на поставку 📎 1<br>Ме<br>Лота<br>21<br>1<br>21<br>21                                      | 27.12.2020 21.33.55 27.1<br>Наименование лота<br>Закуп труб для ТОО САЭМ<br>Павлодар             | 12.2020 21:34:52<br>Сумма без<br>НДС<br>313964062,72 | Валюта<br>КZT          | Место поставки<br>товаров<br>г.Павлодар | Сроки поставки<br>товара<br>не указано | Условия<br>поставки<br>Не указано | Условия<br>платежа<br>не указано |  |
| Опубликованные<br>предложения<br>Отозванные предложения | Тендерная документация<br>Спецификация<br>€<br>ФПредложение<br>(просмотре                                                                      | на поставку 📎 1<br>Ме<br>Лота<br>в подано<br>тъ)<br>1                                     | 27.12.2020 21:33:55 27.1<br>Накменование лога<br>Закуп труб для ТОО САЗМ<br>Павлодар             | 12.2020 21:34:52<br>Сумма без<br>НДС<br>313964062,72 | Валюта<br>КZT          | Место поставки<br>товаров<br>г.Павлодар | Сроки поставки<br>товара<br>не указано | Условия<br>поставки<br>Не указано | Условия<br>платежа<br>не указано |  |
| Опубликованные<br>предложения<br>Отозванные предложения | Тендерная документация<br>Спецификация<br>и<br>и<br>Предложение<br>(просмотре<br>Тендерная доку                                                | на поставку 📎 1<br>Родано<br>е подано<br>тъ) 1<br>ментация Пост                           | 27.12.2020 21:33:55 27.1<br>Наименование лота<br>Закуп труб для ТОО САЭМ<br>Павлодар<br>ЗВЩИКА 😂 | 12.2020 21:34:52<br>Сумна без<br>НДС<br>313964062,72 | Валюта<br>KZT          | Место поставки<br>товаров<br>г.Павлодар | Сроки поставки<br>товара<br>не указано | Условия<br>поставки<br>Не указано | Условия<br>платежа<br>не указано |  |
| Опубликованные<br>предложения<br>Отозванные предложения | Тендерная документация<br>Спецификация                                                                                                    | на поставку 📎 1<br>М <sup>е</sup><br>подано<br>сподано<br>1<br>ментация Поста<br>Вложения | 27.12.2020 21:33:55 27.1<br>Наименование лота<br>Закуп труб для ТОО САЭМ<br>Павлодар<br>авщи ка  | 12.2020 21:34:52<br>Сумна без<br>НДС<br>313964062,72 | Bamota<br>KZT          | Место поставки<br>товаров<br>г.Павлодар | Сроки поставки<br>товара<br>не указано | Условия<br>поставки<br>Не указано | Условия<br>платежа<br>не указано |  |
| Опубликованные<br>предложения<br>Отозванные предложения | Тендерная документация<br>Спецификация<br>Г<br>Предложение<br>(просмотре<br>Тендерная документация<br>Тендерная документация                   | на поставку 🗞 1<br>ментация Пост<br>на поставку 🗞 0                                       | 27.12.2020 21:33:55 27.1<br>Наименование лота<br>Закуп труб для ТОО САЭМ<br>Павлодар<br>авщика 😂 | 12.2020 21:34:52<br>Сумна без<br>НДС<br>313964062,72 | Banora<br>KZT          | Место воставон<br>товаров<br>г/Павлодар | Сроки поставки<br>товара<br>не указано | Условия<br>поставки<br>Не указано | Условия<br>платежа<br>не указано |  |
| Опубликованные<br>предложения<br>Отозванные предложения | Тендерная документация<br>Спецификация<br>«<br>Предложение<br>(просмотре<br>Тендерная доку<br>Наименование документа<br>Тендерная документация | на поставку 🗞 1<br>ментация Поста<br>на поставку 🗞 0                                      | 27.12.2020 21:33:55 27.1<br>Наименование лота<br>Закуп труб для ТОО САЭМ<br>Павлодар             | 12.2020 21:34:52<br>Сумна без<br>НДС<br>313964062,72 | Baniota<br>KZT         | Место поставки<br>товаров<br>гЛавлодар  | Сроки поставки<br>товара<br>не указано | Условня<br>поставки<br>Не указано | Условия<br>платежа<br>не указано |  |

#### Черновик заявки

На данном этапе ваша заявка находится в статусе «Черновик» и еще не считается участвующей.

Вы сможете в любой момент найти её в левом меню, в разделе «Кабинет поставщика», в пункте «Черновики предложений» или «Все предложения»

| E | 🗏 Кабинет поставщика          |
|---|-------------------------------|
|   | Анкета ПКО                    |
|   | Все предложения               |
|   | Черновики предложений         |
|   | Опубликованные<br>предложения |
|   | Отозванные предложения        |

Чтобы отправить заявку полностью, необходимо заполнить раздел «Документы».

#### Документы от поставщика

На странице «Предложение от поставщика» в разделе «Тендерная документация Поставщика» вложите файл, который затребовал закупщик, нажав на иконку «скрепка».

| Анализ заявок                 | Начало сбора предложений                                 |               | До за                                      | вершения приема предл   | ожений остало | Сь             | 3ai            | вершение сбора п | редложений |
|-------------------------------|----------------------------------------------------------|---------------|--------------------------------------------|-------------------------|---------------|----------------|----------------|------------------|------------|
| Подписание итогов             | 27.12.2020 22:13                                         |               |                                            | 1 - дней, 4 - часов, 39 | - минут       |                |                | 29.12.2020       | 8:00       |
| Отозванные                    |                                                          |               |                                            |                         |               |                |                |                  |            |
| Завершённые                   | Срок действия предложения                                |               |                                            |                         |               |                |                |                  |            |
| Кабинет поставщика            | Тендерная документаци                                    | ия орган      | низатора                                   |                         |               |                |                |                  |            |
| Анкета ПКО                    |                                                          |               |                                            |                         |               |                |                |                  |            |
| Все предложения               | Наименование документа                                   | Вложения      | Создано                                    | Обновлено               | Примечание    |                |                |                  |            |
| Черновики предложений         |                                                          |               |                                            |                         |               |                |                |                  |            |
| Опубликованные<br>предложения | Тендерная документация на поставку                       | <b>ℕ</b> 1    | 27.12.2020 21:33:55                        | 27.12.2020 21:34:52     |               |                |                |                  |            |
| Отозванные предложения        | Спецификация                                             |               |                                            |                         |               |                |                |                  |            |
|                               |                                                          |               |                                            |                         |               |                |                |                  |            |
|                               |                                                          | N≌            |                                            | Сумма без               |               | Место поставки | Сроки поставки | Условия          | Условия    |
|                               | *                                                        | Лота          | Наименование лота                          | ндс                     | Валюта        | товаров        | товара         | поставки         | платежа    |
|                               | <ul> <li>Предложение подано<br/>(просмотреть)</li> </ul> | 1             | Закуп труб для ТОО СА<br>Павлодар          | ƏM 313964062,72         | KZT           | г.Павлодар     | не указано     | Не указано       | не указано |
|                               | Тендерная документаци                                    | ия Поста      | авщика                                     |                         |               |                |                |                  |            |
|                               | Наименование документа                                   | Вложения      |                                            |                         |               |                |                |                  |            |
|                               | Тендерная документация на поставку                       | <b>⊗</b> 0    |                                            |                         |               |                |                |                  |            |
|                               | Подписанная заявка                                       | Предпро       | смотр Под                                  | дписать и опублико      | вать          |                |                |                  |            |
|                               |                                                          |               |                                            |                         |               |                |                |                  |            |
|                               |                                                          |               | _                                          |                         |               | _              |                |                  |            |
|                               |                                                          |               |                                            |                         |               |                |                |                  |            |
|                               |                                                          |               | Контакты:                                  |                         |               |                |                |                  |            |
|                               |                                                          |               | +7 7172 273 700<br>zakupki@eurasiantech.ru |                         |               |                |                |                  |            |
|                               | 010000, г.Нур-Султ                                       | ган, район Ес | силь, ул.Д.Қонаев здание                   | 10. БЦ "Emerald Tower   | , 29 этаж     |                |                |                  |            |
|                               | 6                                                        | ©2            | 020 - EurasianTech - Bce                   | права защищены          |               |                |                |                  |            |

В появившемся окне вложите файл, нажав на кнопку «Обзор».

|                                          | срок делегова предложенна                                |            |                                     |                    |            |                           |                          |                     |                    |
|------------------------------------------|----------------------------------------------------------|------------|-------------------------------------|--------------------|------------|---------------------------|--------------------------|---------------------|--------------------|
| Кабинет поставщика<br>Анкета ПКО         | Тендерная документаци                                    | ія орган   | изатора                             |                    |            |                           |                          |                     |                    |
| Все предложения<br>Черновики предложений | Наименование документа                                   | Вложения   | Создано О                           | бновлено           | Примечание |                           |                          |                     |                    |
| Опубликованные<br>предложения            | Тендерная документация на поставку                       | <b>ℕ</b> 1 | 27.12.2020 21:33:55 2               | 7.12.2020 21:34:52 |            |                           |                          |                     |                    |
| Отозванные предложения                   | Спецификация                                             |            |                                     |                    |            |                           |                          |                     |                    |
|                                          |                                                          | №<br>Лота  | Наименование лота                   | Сумма без<br>НДС   | Валюта     | Место поставки<br>товаров | Сроки поставки<br>товара | Условия<br>поставки | Условия<br>платежа |
|                                          | <ul> <li>Предложение подано<br/>(просмотреть)</li> </ul> | 1          | Закуп труб для ТОО САЭМ<br>Павлодар | 313964062,72       | KZT        | г.Павлодар                | не указано               | Не указано          | не указано         |
|                                          | Тендерная документаци                                    | 1я Поста   | авщика 🔁                            |                    |            |                           |                          |                     |                    |
|                                          | Наименование документа                                   | Вложени    | 8                                   |                    |            |                           |                          |                     |                    |
|                                          | Тендерная документация на поставку                       | <b>ℕ</b> 0 |                                     |                    |            |                           |                          |                     |                    |
|                                          | Добавить документ:                                       |            |                                     |                    |            |                           |                          |                     |                    |
| _                                        | Обзор Файл не выбран.<br>Закрыть                         |            |                                     |                    |            |                           |                          |                     |                    |
|                                          |                                                          |            |                                     |                    |            |                           |                          |                     |                    |
|                                          | Подписанная заявка                                       | Предпрос   | смотр Подпи                         | сать и опублико    | вать       |                           |                          |                     |                    |
|                                          |                                                          |            |                                     |                    |            |                           |                          |                     |                    |

Если необходимо вложить еще один или несколько файлов, добавляйте их также через кнопку «обзор».

Нажмите «Закрыть».

В таблице с документами отобразится количество вложенных документов.

| я орган    | изатора                           |                                                             |                                                                                                    |                                                                                                    |                                                                                                    |                                                                                                    |                                                                                                    |
|------------|-----------------------------------|-------------------------------------------------------------|----------------------------------------------------------------------------------------------------|----------------------------------------------------------------------------------------------------|----------------------------------------------------------------------------------------------------|----------------------------------------------------------------------------------------------------|----------------------------------------------------------------------------------------------------|
| Вложения   | Создано                           | Обновлено                                                   | Примечание                                                                                                    |                                                                                                    |                                                                                                    |                                                                                                    |                                                                                                    |
| <b>ℕ</b> 1 | 27.12.2020 21:33:55               | 27.12.2020 21:34:52                                         |                                                                                                    |                                                                                                    |                                                                                                    |                                                                                                    |                                                                                                    |
|            |                                   |                                                             |                                                                                                    |                                                                                                    |                                                                                                    |                                                                                                    |                                                                                                    |
| №<br>Лота  | Наименование лота                 | Сумма без<br>НДС                                            | Валюта                                                                                                    | Место поставки<br>товаров                                                                                                    | Сроки поставки<br>товара                                                                                                    | Условия<br>поставки                                                                                                    | Условия<br>платежа                                                                                                    |
| 1          | Закуп труб для ТОО СА<br>Павлодар | ЭМ 313964062,72                                             | KZT                                                                                                    | г.Павлодар                                                                                                    | не указано                                                                                                    | Не указано                                                                                                    | не указано                                                                                                    |
| я Поста    | вщика                             |                                                             |                                                                                                    |                                                                                                    |                                                                                                    |                                                                                                    |                                                                                                    |
| Вложения   |                                   |                                                             |                                                                                                    |                                                                                                    |                                                                                                    |                                                                                                    |                                                                                                    |
|            |                                   |                                                             |                                                                                                    |                                                                                                    |                                                                                                    |                                                                                                    |                                                                                                    |
| Предпрос   | мотр Под                          | дписать и опублик                                           | овать                                                                                                    |                                                                                                    |                                                                                                    |                                                                                                    |                                                                                                    |
|            | я орган<br>Вложения               | Я ОРГАНИЗАТОРА<br>Вложения Создано<br>1 27.12.2020 21:33:55 | Я ОРГАНИЗАТОРА<br>Вложения Создано Обновлено<br>№ 1 27.12.2020 21:33:55 27.12.2020 21:34:52<br>№ Лота Наименование лота НДС<br>1 Закуп труб для ТОО САЭМ 313964062,72<br>Павлодар<br>Я ПОСТАВЩИКА С<br>Вложения<br>№ 1<br>Предпросмотр Подписать и опублик | Я ОРГАНИЗАТОРА<br>Вложения Создано Обновлено Примечание<br>№ 1 27.12.2020 21:33:55 27.12.2020 21:34:52<br>№ 1 Закул труб для ТОО САЭМ 313964062,72 КZT<br>Павлодар<br>Я ПОСТАВЩИКА С<br>Вложения<br>№ 1<br>ПРЕДПРОСМОТР ПОДПИСАТЬ И ОПУбЛИКОВАТЬ | Я ОРГАНИЗАТОРА       Обновлено       Примечание         Вложения       Создано       Обновлено       Примечание         1       27.12.2020 21:33:55       27.12.2020 21:34:52       Исто поставки         Ме       Наименование лота       Сумма без<br>НДС       Валюта       Место поставки         1       Закулт труб для ТОО САЭМ       313964062,72       КZT       г.Павлодар         я Поста вщика       С             Вложения       1       Закулт труб для ТОО САЭМ       313964062,72       КZT       г.Павлодар         вложения       1       Закулт труб для ТОО САЭМ       313964062,72       КZT       г.Павлодар         предпросмотр       Подписать и опубликовать | Я ОРГАНИЗАТОРА         Обновлено         Римечание           Вложения         Создано         Обновлено         Примечание           1         27.12.2020 21:33:55         27.12.2020 21:34:52         Камменование лота         Камме без         Валюта         Место поставки         Сроки поставки           №         Наименование лота         ЦДС         Валюта         Место поставки         Сроки поставки           1         Закуп труб для ТОО САЭМ         313964062,72         КZT         г.Павлодар         не указано           9         Поста ВЩИ Ка         С                8         Поста ВЩИ Ка         С                9         1                    8         1                    9         1 | Я ОРГАНИЗАТОРА         Обновлено         Примечание           Вложения         Создано         Обновлено         Примечание           1         27.12.2020 21:33:55         27.12.2020 21:34:52         Какиенование лота         Какиенование лота         Какиенование лота         Какиенование лота         Место поставки<br>товаров         Сроки поставки<br>товара         Условия<br>поставки           1         Закуп труб для ТОО САЭМ         313964062,72         КZT         г.Павлодар         не указано         Не указано           9         Поставкия         С         КZT         г.Павлодар         не указано         Не указано           1         Закуп труб для ТОО САЭМ         313964062,72         КZT         г.Павлодар         не указано         Не указано           9         Поставкия         С         КТ         г.Павлодар         не указано         Не указано           1         Закуп труб для тоо скам         С         КТ         г.Павлодар         не указано         Не указано           9         1         С         КТ         г.Павлодар         не указано         КТ |

Если Вы не вложите требуемые документы, закупщик вправе отклонить Вашу заявку на этапе анализа заявок.

### Подписание заявки ЭЦП

Внизу страницы «Предложение поставщика» нажмите кнопку «Подписать и опубликовать».

| Анализ заявок                 | Начало сбора предложений                                 |               | До за                    | вершения приема предл     | ожений остало | СЬ            | 3a             | вершение сбора г | предложений  |
|-------------------------------|----------------------------------------------------------|---------------|--------------------------|---------------------------|---------------|---------------|----------------|------------------|--------------|
| Подписание итогов             | 27.12.2020 22:13                                         |               |                          | 1 - дней, 4 - часов, 3    | 5 - минут     |               |                | 29.12.2020       | 8:00         |
| Отозванные                    |                                                          |               |                          |                           |               |               |                |                  |              |
| Завершённые                   | Срок действия предложения                                |               |                          |                           |               |               |                |                  |              |
| Кабинет поставщика            | Тендерная документаци                                    | ія орган      | низатора                 |                           |               |               |                |                  |              |
| Анкета ПКО                    | in depinent den ji in dela                               | in oprai      | mbaropa                  |                           |               |               |                |                  |              |
| Все предложения               |                                                          | -             | <i>c</i>                 | 25                        |               |               |                |                  |              |
| Черновики предложений         | Наименование документа                                   | Вложения      | Создано                  | Обновлено                 | Примечание    |               |                |                  |              |
| Опубликованные<br>предложения | Тендерная документация на поставку                       | <b>ℕ</b> 1    | 27.12.2020 21:33:55      | 27.12.2020 21:34:52       |               |               |                |                  |              |
| Отозванные предложения        | Спецификация                                             |               |                          |                           |               |               |                |                  |              |
|                               |                                                          | No.           |                          | Contra free               |               |               | Сроки поставки | Устория          | Veropur      |
|                               |                                                          | Лота          | Наименование лота        | НДС                       | Валюта        | товаров       | товара         | поставки         | платежа      |
|                               |                                                          | 1             | Закуп труб для ТОО СА    | 3M 313964062 72           | K7T           | гПавлолар     | не указано     | Не указано       | не указано   |
|                               | <ul> <li>Предложение подано<br/>(просмотреть)</li> </ul> | -             | Павлодар                 | 515501002,72              | 142.1         | in this state | ine prasano    | The phasano      | inc jinasano |
|                               | (indentity)                                              |               |                          |                           |               |               |                |                  |              |
|                               | Тенлерная документаци                                    | я Поста       | авщика 📿                 |                           |               |               |                |                  |              |
|                               |                                                          |               |                          |                           |               |               |                |                  |              |
|                               | Наименование документа                                   | Вложения      |                          |                           |               |               |                |                  |              |
|                               |                                                          |               |                          |                           |               |               |                |                  |              |
|                               | Тендерная документация на поставку                       | <b>⊗</b> 1    |                          |                           |               |               | -              |                  |              |
|                               |                                                          |               |                          |                           |               |               |                |                  |              |
|                               | Подписанная заявка                                       | Предпро       | смотр По,                | аписать и опублико        | овать         |               |                |                  |              |
|                               |                                                          |               |                          |                           |               |               |                |                  |              |
|                               |                                                          |               |                          |                           |               |               |                |                  |              |
|                               |                                                          |               |                          |                           |               |               |                |                  |              |
|                               |                                                          |               | Контакты:                |                           |               |               |                |                  |              |
|                               |                                                          |               | +7 7172 273 700          |                           |               |               |                |                  |              |
|                               | 010000 clime.Cum                                         | วม. ควมัดม Ec | zakupki@eurasiantech.m   | I<br>10 Ell "Emorold Town | * 70 araw     |               |                |                  |              |
|                               | 010000, г.нур-суль                                       | ан, район Ес  | иль, улд. конаев здание  | 10. DL Emerato lower      | , 27 JIAK     |               |                |                  |              |
|                               | 0                                                        | à e1          | 020 - EurasianTech - Bce | права защищены            |               |               |                |                  |              |
|                               | e e                                                      |               |                          |                           |               |               |                |                  |              |

На Вашем компьютере обязательно должен быть включен NCALayer для подписи ЭЦП.

Выберите сертификат ЭЦП в всплывающем окне и подпишите документ.

Ваша заявка на участие подана.